### <u>Aeries Parent Portal</u> <u>Steps to Create an Account</u>

## <u>Step 1:</u>

On your internet server, type in:

- www.magnolia.auhsd.us
- Once you are in the schools website: click on Parents then Aeries Parent Portal

# <u>Step 2:</u>

On the Aeries Parent Portal window:

- Click on <u>Create new account</u>
- Click on Parent/Guardian
- Then register your email address & password

## <u>Step 3:</u>

• Log on to your email to <u>confirm</u> the email <u>AuConnect</u> just sent you

• Click on the <u>blue</u> link that says "Click here" in the email

(This is to confirm that it is You who is creating the Aeries Portal account)

## <u>Step 4:</u>

• Once you have confirmed the email, the link will redirect you back to the Aeries Portal page

• Re-enter your <u>email address</u> and <u>password</u> (as if you are logging on)

# <u>Step 5:</u>

Enter the following information:

- Student's ID number: ####### 7digits
- <u>Primary</u> Phone Number:
- Student's verification code:(this was sent to you by mail or can be provided by the school)

If you do not have your students information please contact Mrs. Espiritu in the Parent Center at (714) 220-4230 or Mrs. Garcia/Registrar at (714) 220-4249.

Once you have created your account, you will be connected to your students Aeries account.

In this portal, you can track your student's academic progress, attendance and keep up with the communication of your student's teachers via email.

Do not forget to add the Aeries Parent Portal as a shortcut on your desktop, on your cell phone's home screen, tablet or computer.

### <u>Aeries Portal para Padres</u> <u>Pasos para Crear una Cuenta</u>

### Paso 1:

En el internet, busque

• www.magnolia.auhsd.us - haga clic en el sitio Padres despues a Aeries Portal de Padres

### Paso 2:

Cuando haga clic en Aeries Parent Portal, la página se va redirigir a otra ventana:

- A mano derecha hacia arriba, seleccione el idioma en el que desea continuar, si es español ponga español.
- Luego haga clic en crear una nueva cuenta
- Seleccione Padres/Tutor
- Registre su correo electrónico y su contraseña (clave)

#### Paso 3:

- Busque en su correo electrónico un email que fue enviado de AuConnect
- Confirme el link (la caja azul) hacia el medio del mensaje para confirmar que usted creó la cuenta de Aeries

#### Paso 4:

- Una vez confirmado el link, lo redirigirá al Portal de Aeries para padres
- Vuelva a ingresar su <u>correo electrónico</u> y <u>contraseña</u> para entrar

#### Paso 5:

Le pedirá que ingrese la información de su estudiante:

- Necesitará el número de ID= identificación ###### (7 digitos)
- Número de teléfono primario registrado aquí en la escuela
- finalmente el <u>código</u> de <u>verificación</u> de su hijo/a
- Si no tiene esta información, comuníquese con Mrs. Espíritu al Centro de Padres de Magnolia (714)220-4230 o al departamento de Inscripciones al (714) 220-4249 con la Sra. Garcia.

#### Paso 6:

- Una vez que haya creado su cuenta, usted estará conectado al Portal de Aeries para Padres donde puede estar al tanto del progreso académico de su estudiante. En este portal también podrá mirar la asistencia de su estudiante y mantenerse en comunicación con los maestros vía email.
- No olvide agregar el Portal de Aeries como página favorita en su teléfono celular (pantalla de inicio), tableta o computadora.